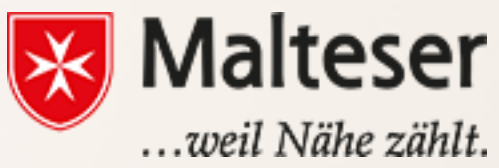

1 Volles

# **Malteser Computer Training**

*Workshop 6 : Excel* 

## Why use Spreadsheet - *Excel*?

**Microsoft Excel** allows you to store, organize and analyse different types of information. **Google Spreadsheet** is a web-based spreadsheet application developed by Google that functions like Excel

Whether you're starting a budget, planning a garden/vacation, or creating an invoice spreadsheets are a great way to **organize** information **and calculate data**. Working with spreadsheets means *knowing the spreadsheets ribbons, being able to enter and format data, calculate totals & summaries using formulas and functions, highlight data that meets certain conditions, create simple reports & charts and many other.* 

Knowing how to use and work with spreadsheets is is often required from **an employee**. *Spreadsheets simplifies processing complex numbers and data, drawing statistics and analysis and to make business predictions based on certain data*. Also, it can actually be used for a variety of **everyday tasks**.

#### **Organize and store contact information**

|   | A                            | В            | с                 | D             | E                                   | F                                                   | G                                                 |  |  |  |  |  |
|---|------------------------------|--------------|-------------------|---------------|-------------------------------------|-----------------------------------------------------|---------------------------------------------------|--|--|--|--|--|
| 1 | Art Club Contact Information |              |                   |               |                                     |                                                     |                                                   |  |  |  |  |  |
| 2 | Name                         | Phone number | Email address     | Date of birth | Age as of<br>September 1st,<br>2011 | Which days will<br>your child be<br>able to attend? | How will your<br>child get home<br>from Art Club? |  |  |  |  |  |
| 3 | Ally Lannister               | 9199540303   | lioness@email.com | 8/12/2000     | 11                                  | Monday,<br>Wednesday                                | I will walk him<br>horne.                         |  |  |  |  |  |
| 4 | Ta'niya Holt                 | 9195556043   | kholt@email.com   | 4/5/2001      | 10                                  | Monday                                              | He will be part of a carpool.                     |  |  |  |  |  |
| 5 | Leopold Loeven               | 919-475-9340 | aloeven@email.com | 4/2/2002      | 9                                   | Monday                                              | I will pick him up by car.                        |  |  |  |  |  |

#### **Calculate budgets**

|    | А                    | B        | С                | D                  | E                                                   |
|----|----------------------|----------|------------------|--------------------|-----------------------------------------------------|
| 1  |                      |          | Classro          | oom Budget: Fall 2 | 2012                                                |
| 2  |                      |          |                  |                    |                                                     |
| 3  | Item                 | Price    | Туре             | To be reimbursed?  | Description                                         |
| 4  | New boombox          | \$69.99  | Other            | No                 |                                                     |
| 5  | Rolling plastic bins | \$42.78  | Storage          | Yes                | Will use for storing flat items sketchbooks, canvas |
| 6  | Pastels              | \$71.80  | Art Supply       | Yes                | •                                                   |
| 7  | Tissues              | \$31.23  | Classroom Supply | No                 |                                                     |
| 8  | Clothespins          | \$15.10  | Classroom Supply | No                 | To use for hanging art to dry/display               |
| 9  | Clothesline          | \$21.14  | Classroom Supply | No                 | To use for hanging art to dry/display               |
| 10 | Water Colors         | \$67.00  | Art Supply       | Yes                |                                                     |
| 11 | Total                | \$319.04 |                  |                    |                                                     |
| 12 |                      |          |                  |                    |                                                     |
| 13 |                      |          |                  |                    |                                                     |
| 14 |                      |          |                  |                    |                                                     |
| 15 | Budget for Fall      | \$300.00 |                  | New Stools         |                                                     |
| 16 | Budget for Spring    | \$350.00 |                  | Price per unit     | \$14.99                                             |
| 17 | Total for 2012-13    |          |                  | # of Students      | 18                                                  |
| 18 |                      |          |                  | Total              |                                                     |
| 19 |                      |          |                  |                    |                                                     |
| 20 |                      |          |                  |                    |                                                     |
| 21 |                      |          |                  |                    |                                                     |
| 22 |                      |          |                  |                    |                                                     |
| 23 |                      |          |                  |                    |                                                     |

#### **Calculating statistics**, e.g. Exercising

|    | Α             | В                     | С    | D      | E    | F      | G                                                                                                    | н      |
|----|---------------|-----------------------|------|--------|------|--------|----------------------------------------------------------------------------------------------------|--------|
| 1  |               | Exercise Log          |      |        |      |        |                                                                                                    |        |
| 2  | Date:         |                       | Day: |        |      |        |                                                                                                    |        |
| 3  |               | EXERCISES             | SE   | T1     | SE   | Т2     | SET                                                                                                    | 3      |
| 4  | Upper<br>Body |                       | REPS | WEIGHT | REPS | WEIGHT | REPS                                                                                                    | WEIGHT |
| 5  | 1.            | Bench Press           | 14   | 65     | 12   | 75     | 10                                                                                                    | 80     |
| 6  | 2.            | Bench Press (Decline) | 10   | 60     | 8    | 70     | 6                                                                                                    | 80     |
| 7  | 3.            | Cable Cross           | 12   | 50     | 10   | 55     | 8                                                                                                    | 60     |
| 8  | 4.            | Seated Row            | 20   | 50     | 15   | 60     | 10                                                                                                    | 80     |
| 9  | 5.            | Upright Row           | 14   | 65     | 12   | 75     | 10                                                                                                    | 80     |
| 10 | 6.            | Shoulder Press        |      |        |      |        |                                                                                                    |        |
| 11 | 7.            | Hammer Curls          |      |        |      |        |                                                                                                    |        |
| 12 | 8.            | Triceps Extension     |      |        |      |        |                                                                                                    |        |
| 13 | 9.            | Triceps Lift          |      |        |      |        |                                                                                                    |        |
| 14 |               |                       |      |        |      |        |                                                                                                    |        |
| 15 |               |                       |      |        |      |        |                                                                                                    |        |
| 16 |               |                       |      |        |      |        |                                                                                                    |        |
| 17 |               |                       |      |        |      |        | Contraction of the second second second second second second second second second second second second second s |        |

#### **Creating invoices**

|    | A               | В                                         | С         | D          | E        |
|----|-----------------|-------------------------------------------|-----------|------------|----------|
| 1  | Valkarian       | Digital: IT Department I                  | nvoice Or | der Form   | 1        |
| 2  |                 |                                           |           |            |          |
| 3  | ITEM #          | DESCRIPTION                               | QUANTITY  | UNIT PRICE | TOTAL    |
| 5  | 8413            | Eforcity 100ft Cat5 Cat5e RJ45 Patch Ethe | 30        | 5.00       | 150.00   |
| 6  | 2165            | V082 VPN Router- 8-port switch            | 1         | 230.00     | 230.00   |
| 7  | 8759            | HP ProLiant - ML350 G6 Special Server - 4 | 2         | 1,282.00   | 2,564.00 |
| 8  | 2189            | Corsair XMS2 4 GB : 2 x 2 GB Memory - [   | 8         | 57.00      | 456.00   |
| 9  | 5681            | Lenovo H420 - 7752 - 4 GB RAM - 2.7 GH;   | 12        | 330.00     | 3,960.00 |
| 10 | 8970            | Razer Naga Molten Special Edition - 17-bt | 6         | 42.00      | 252.00   |
| 11 |                 |                                           |           |            |          |
| 12 |                 |                                           |           |            |          |
| 13 |                 |                                           |           |            |          |
| 14 |                 |                                           |           |            |          |
| 15 |                 |                                           |           |            |          |
| 16 |                 |                                           |           |            |          |
| 17 |                 |                                           |           |            |          |
| 18 | Total           |                                           |           |            | 7.612.00 |
| 19 |                 |                                           |           |            |          |
| 20 | Sales Tax: 7.5% |                                           |           |            |          |

Interface

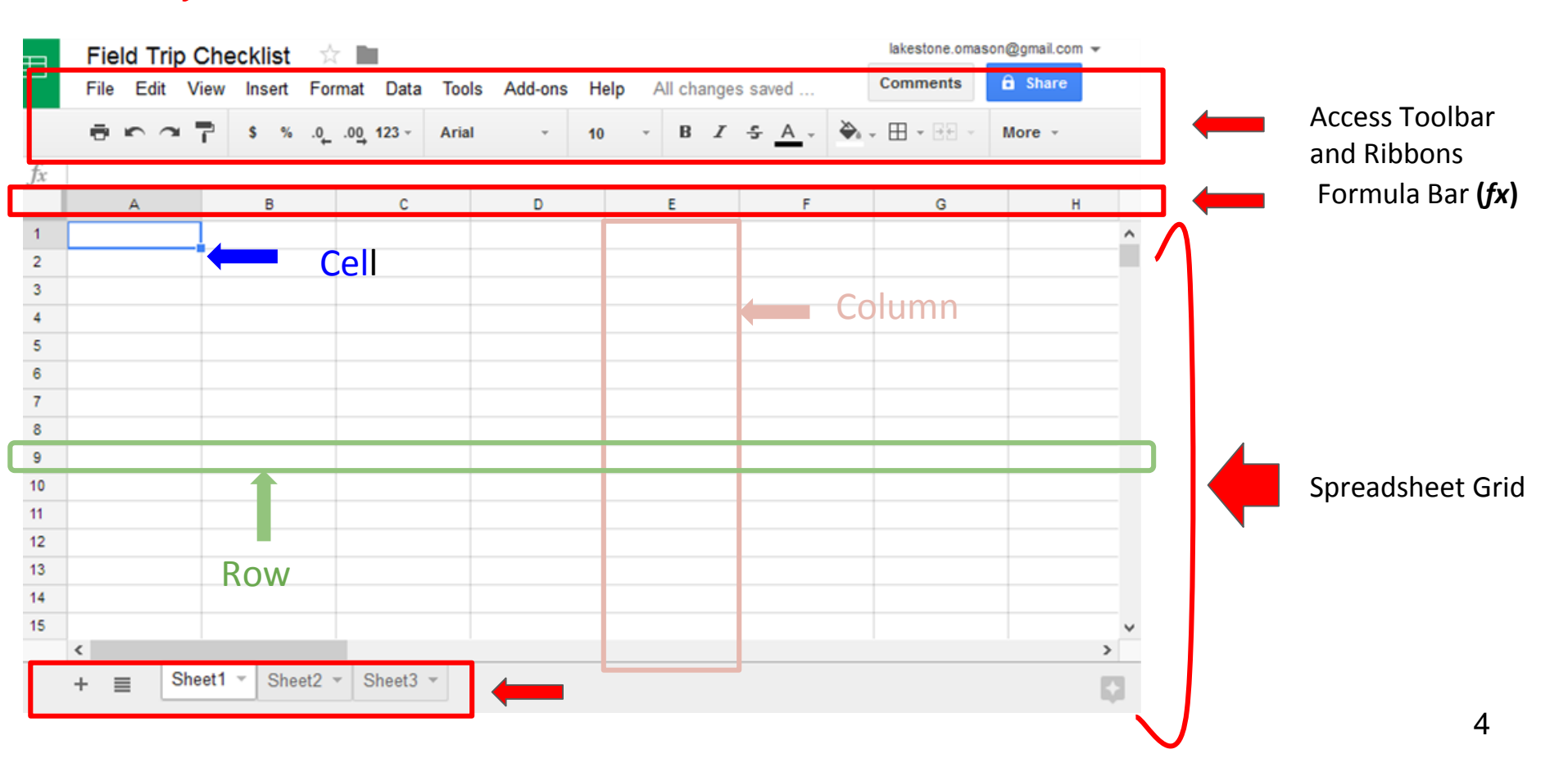

### **Cell Basics**

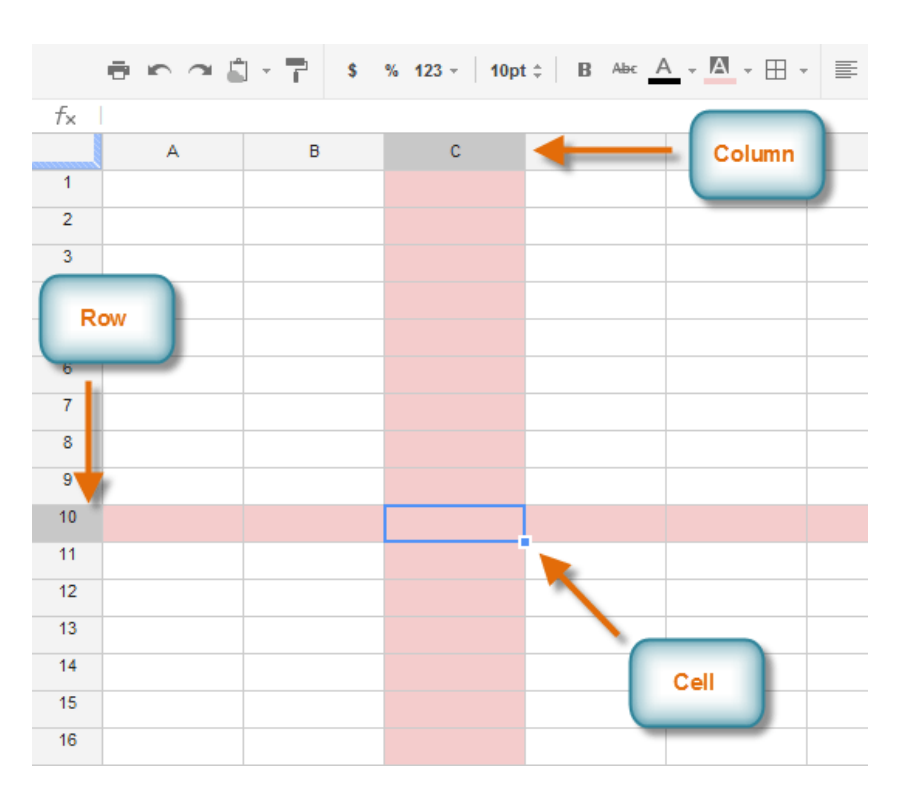

Every spreadsheet is made up of thousands of rectangles, which are called **cells**. A cell is the **intersection** of a **row** and a **column**. Columns are identified by **letters (A, B, C)**, while rows are identified by **numbers (1, 2, 3)**.

Each cell has its own **name**, or **cell address**, based on its column and row. In this example, the selected cell intersects **column C** and **row 10**, so the cell address is **C10**. Note that a cell's column and row **headings** become **darker** when the cell is selected.

### **Cell Basics**

| f× | 5/6/2012  |         |
|----|-----------|---------|
|    | А         | В       |
| 1  |           |         |
|    | Date      | Sales   |
| 2  | 5/6/2012  | 100     |
| 3  | 5/7/2012  | 121     |
| 4  | 5/8/2012  | 86      |
| 5  | 5/9/2012  | \$25.00 |
| 6  | 5/10/2012 | 154     |
| 7  | 5/11/2012 | 110     |
| 8  | 5/12/2012 | 80      |

You can also select multiple cells at the same time. A group of cells is known as a **cell range**. Rather than a single cell address, you'll refer to a cell range using the cell address of the **first** and **last** cells in the cell range, separated by a **colon**.

For example, a cell range that included cells A2, A3, A4, A5, A6, A7 and A8 would be written as **A2:A8** (highlighted blue)

<u>To select a cell</u> - left-click on a cell in the spreadsheet grid *or* use arrow keys to navigate the cell

#### To select a cell range -

- 1. Click, hold, and drag the mouse until all of the cells you wish to select are **highlighted**.
- 2. Release the mouse to select the desired cell range.

## **Cell Basics**

Any information you enter into a spreadsheet will be stored in a cell. Each cell can contain several different kinds of content, including **text**, **formatting**, **formulas**, and **functions**.

# Containing <u>text</u>: letters, numbers and dates

| f× |           |       |                     |
|----|-----------|-------|---------------------|
|    | А         | В     | С                   |
| 1  |           |       |                     |
|    | Date      | Sales | Percentage of Total |
| 2  | 5/6/2012  | 100   | 0.4                 |
| 3  | 5/7/2012  | 121   | 0.75                |
| 4  | 5/8/2012  | 86    | 0.21                |
| 5  | 5/9/2012  | 25    | 0.15                |
| 6  | 5/10/2012 | 154   | 0.88                |
| 7  | 5/11/2012 | 110   | 0.68                |
| 8  | 5/12/2012 | 80    | 0.45                |
| 9  |           |       |                     |

#### formatting attributes that

fy |

change the way letters, numbers, and dates are displayed, e.g. percentages can appear as 0.15 or 15% and currencies as \$. You can even change a cell's background color.

|   | А      | В        | С                   |
|---|--------|----------|---------------------|
| 1 |        |          |                     |
|   | Date   | Sales    | Percentage of Total |
| 2 | May 6  | \$100.00 | 40%                 |
| 3 | May 7  | \$121.00 | 75%                 |
| 4 | May 8  | \$86.00  | 21%                 |
| 5 | May 9  | \$25.30  | 15%                 |
| 6 | May 10 | \$154.00 | 88%                 |
| 7 | May 11 | \$110.00 | 68%                 |
| 8 | May 12 | \$80.00  | 45%                 |

Cells can contain **formulas** and **functions** that calculate cell values. In our example, SUM(B2:B8) adds the value of each cell in cell range B2:B8 and displays the total in cell B9.

| f× | =SUM(B2:B8) |          |                     |
|----|-------------|----------|---------------------|
|    | A           | В        | С                   |
| 1  |             |          |                     |
|    | Date        | Sales    | Percentage of Total |
| 2  | May 6       | \$100.00 | 40%                 |
| 3  | May 7       | \$121.00 | 75%                 |
| 4  | May 8       | \$86.00  | 21%                 |
| 5  | May 9       | \$25.30  | 15%                 |
| 6  | May 10      | \$154.00 | 88%                 |
| 7  | May 11      | \$110.00 | 68%                 |
| 8  | May 12      | \$80.00  | 4 <u>5</u> %        |
| 9  | Total Sales | \$676.30 | 7                   |
| 10 |             |          |                     |

## Inserting Cell Content

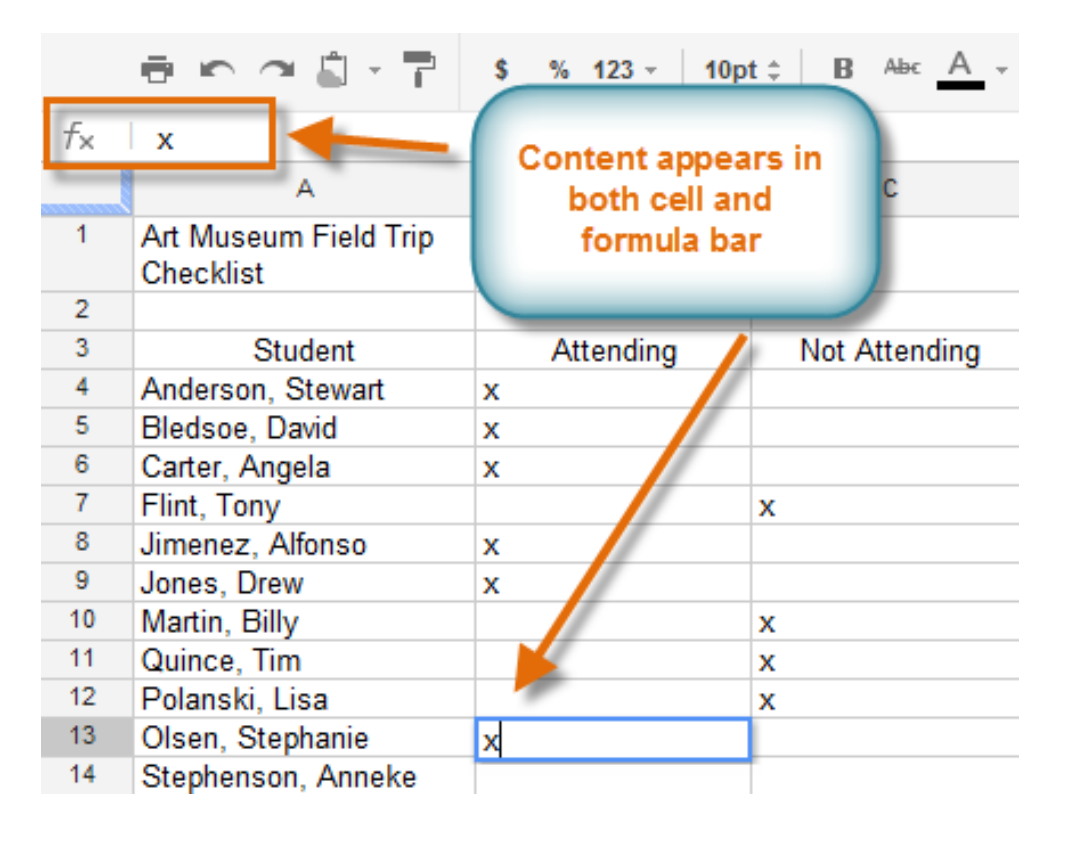

- 1. Select a desired cell
- 2. Type **content** into the selected cell, then press Enter. The content will appear in the **cell** and the **formula bar**. You can also input and edit cell content in the formula bar.
- 3. (Press the **Delete** or **Backspace** key on your keyboard if you need to delete content.)

### Copy (Cut) & Paste Cell Content

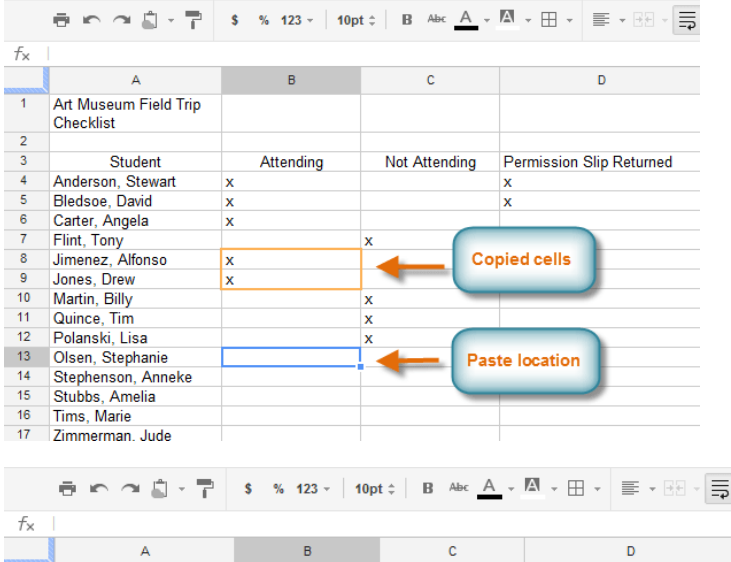

|    | A                                  | В              | C             | D                        |
|----|------------------------------------|----------------|---------------|--------------------------|
| 1  | Art Museum Field Trip<br>Checklist |                |               |                          |
| 2  |                                    |                |               |                          |
| 3  | Student                            | Attending      | Not Attending | Permission Slip Returned |
| 4  | Anderson, Stewart                  | x              |               | х                        |
| 5  | Bledsoe, David                     | x              |               | x                        |
| 6  | Carter, Angela                     | x              |               |                          |
| 7  | Flint, Tony                        |                | x             |                          |
| 8  | Jimenez, Alfonso                   | х              |               | х                        |
| 9  | Jones, Drew                        | x              |               | x                        |
| 10 | Martin, Billy                      |                | x             | Cut                      |
| 11 | Quince, Tim                        |                | x             | cells                    |
| 12 | Polanski, Lisa                     |                | х             |                          |
| 13 | Olsen, Stephanie                   | x              |               |                          |
| 14 | Stephenson, Anneke                 |                |               |                          |
| 15 | Stubbs, Amelia                     | Paste location |               |                          |
| 16 | Tims, Marie                        |                |               |                          |
| 17 | 7immerman lude                     |                |               |                          |

- 1. Select the cells you wish to copy.
- 2. Press **Ctrl+C** (Windows) or **Command+C** (Mac) on your keyboard to **copy** the cells.
- 3. Select the cell or cells where you wish to **paste** the cells. The copied cells will now have a box around them.
- 4. Press **Ctrl+V** (Windows) or **Command+V** (Mac) on your keyboard to **paste** the cells.

Unlike copying and pasting, which **duplicates** cell content, **<u>cutting and pasting moves</u>** content between cells.

- 1. Select the cells you wish to **cut**.
- Press Ctrl+X (Windows) or Command+X (Mac) on your keyboard to cut the cells. The cell content will remain in its original location until the cells are pasted.

### **Excel Exercise Sheat: Exercise 0 – Add content**

1. Open the Excel Exercise sheat and open the Sheat "Add content"

 Write and organise the following datas:
Name Ranges: My Favourite Food, Country, Vegetarian
Datas: Italy, U.S.A., Currywurst, Tomato Mozzarella, Beef Burger & Chips, Münchner Schnitzel, India, Great Britain, Germany, yes, no, Fisch and Chips

3. Create a new data table in the same spreadsheet

- Enter a new Name Range "englisch-speaking countries

- Copy the data from the column with Name Range "Country" from the previous table and paste it into a column of the new data table with the same name range

- Enter the missing data; Use Yes or No to specify if the country's mother tongue is English or not.

## Improving the look of your spreadsheet

By default, the cells and rows of every new spreadsheet are always the same size.

Once you begin entering information into your spreadsheet, it's easy to **customize** rows and columns to better fit your data into cells and rows and to make your spreadsheet better and easy to read.

| You can:                                                                        |    | Untitled spreadsheet 🚖 🖿<br>File Edit View Insert Format Data Tools Add-ons Help All changes saved in Drive |                  |                  |                             |       |       |   |    |     |   |            |
|---------------------------------------------------------------------------------|----|----------------------------------------------------------------------------------------------------|------------------|------------------|-----------------------------|-------|-------|---|----|-----|---|------------|
| - change the <b>height</b> and <b>width</b> of rows and colu                    | fx | ēr a P                                                                                                    | 100% -           | £                | % .0 <u>,</u> .0 <u>0</u> , | 123 - | Arial | Ŧ | 10 | - B | I | 5 <u>A</u> |
| change the neight and width of 10w3 and con                                     | 1  | A                                                                                                    | В                |                  | С                           | I     | D     |   | E  |     | F |            |
|                                                                                 | 1  | My Favourite For Cou<br>Tomato Mozzare Italy                                                                | untry of Or<br>y | igin Vege<br>yes | etarian                     |       |       |   |    |     |   |            |
| - <b>insert</b> , <b>move</b> , <b>delete</b> , and <b>freeze</b> rows and colu | 3  | Beef Burger & CI U.S                                                                                        | 5.A.             | no               |                             |       |       |   |    |     |   |            |
|                                                                                 | 4  | Muenchner Schn Ger                                                                                          | ia<br>rmany      | no               |                             |       |       |   |    |     |   |            |
|                                                                                 | 6  | Fish and Chips Gre                                                                                          | eat Britain      | no               |                             |       |       |   |    |     |   |            |
| - wrap and merge cells                                                          | 7  |                                                                                                    |                  |                  |                             |       |       |   |    |     |   |            |
|                                                                                 | 8  |                                                                                                    |                  |                  |                             |       |       |   |    |     |   |            |
|                                                                                 | 9  |                                                                                                    |                  |                  |                             |       |       |   |    |     |   |            |
|                                                                                 | 10 |                                                                                                    |                  |                  |                             |       |       |   |    |     |   | 11         |

## Going forward or backward

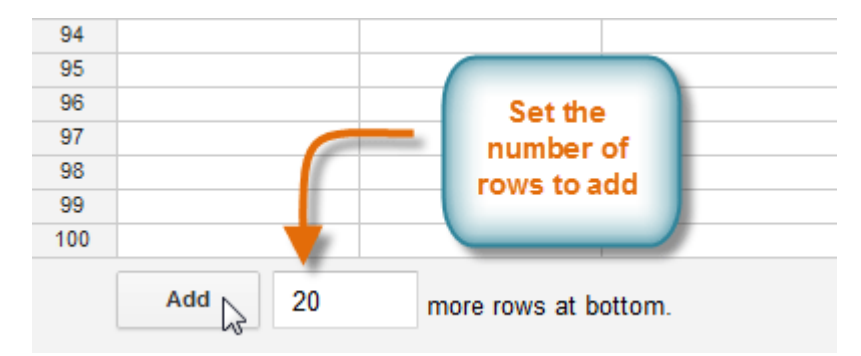

| ≡  | Untitled spi<br>File Edit Vi | readsheet<br>ew Insert For | ☆ 🖿<br>mat Data Too | ıls Add-ons H | elp All change | s saved in Drive        |
|----|------------------------------|----------------------------|---------------------|---------------|----------------|-------------------------|
|    |                              | 100% -                     | £ % .0, .00         | 123 - Arial   | - 10           | в <i>I</i> 5 <u>А</u> . |
| fx |                              |                            |                     |               |                |                         |
|    | А                            | В                          | С                   | D             | E              | F                       |
| 1  | My Favourite For             | Country of Origin          | Vegetarian          |               |                |                         |
| 2  | Tomato Mozzare               | Italy                      | yes                 |               |                |                         |
| 3  | Beef Burger & Cl             | U.S.A.                     | no                  |               |                |                         |
| 4  | Chicken Curry                | India                      | no                  |               |                |                         |
| 5  | Muenchner Schn               | Germany                    | no                  |               |                |                         |
| 6  | Fish and Chips               | Great Britain              | no                  |               |                |                         |
| 7  |                              |                            |                     |               |                |                         |
| 8  |                              |                            |                     |               |                |                         |
| 9  |                              |                            |                     |               |                |                         |
| 10 |                              |                            |                     |               |                |                         |
| 11 |                              |                            |                     |               |                |                         |

If you need to add more than one row at a time, you can scroll to the bottom of the spreadsheet and click the **Add** button. By default, this will add 20 new rows to your spreadsheet, but you can also set the number of rows to add in the text box.

To **undo the changes**, click on **the reverse arrow** in your spreadsheet toolbar

You can also choose **the forward arrow** to re-apply the changes you've made to your spreadsheet again

### Delete data

There's a difference between **deleting** a row or column and simply **clearing its contents**. If you want to remove the content of a row or column without causing the others to shift, right-click a heading, then select **Clear row** or **Clear column**.

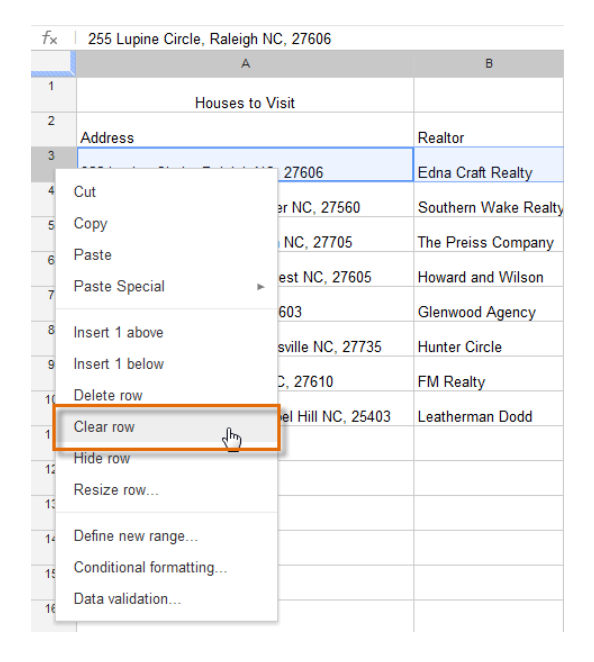

### Position data in the cell

3. Use vertical align tools to position your data in the cell: 1) *from the top;* 2) *in the centre or* 3) *from the bottom of the cell* 

| ⊞  | Untitled spreadsh<br>File Edit View Ins | eet ☆ 🖿<br>ert Format Dat | a Tools /  | Add-ons Help | All changes saved          | in Drive          |              |                                                          |
|----|-----------------------------------------|---------------------------|------------|--------------|----------------------------|-------------------|--------------|----------------------------------------------------------|
|    | ēr 🤉 🕇 100                              | 9% - £%.                  | 000_ 123 - | arial -      | 10 - B                     | I 5 A -           | ﴾ - ⊞ - 85 - | - Z - ▼ <u>∭</u> ≣ ⇔ - <del>≪</del> - (⊂  - <u>↓</u> - ≣ |
| fx | U.S.A.                                  |                           |            |              |                            |                   |              |                                                          |
|    | А                                       | В                         | С          | D            | E                          | F                 | G            | · · · · · · · · · · · · · · · · · · ·                    |
| 1  | My Favourite Food                       | Country of Origin         | Vegetarian |              |                            |                   |              |                                                          |
| 2  | Tomato Mozzarella Salad                 | Italy                     | yes        |              |                            |                   | $\bigvee$    |                                                          |
| 3  | Beef Burger & Chips                     | U.S.A.                    | no         |              |                            |                   |              |                                                          |
| 4  | Chicken Curry                           | India                     | no         |              |                            |                   |              |                                                          |
| 5  | Muenchner Schnitzel                     | Germany                   | no         |              |                            |                   |              |                                                          |
| 6  | Fish and Chips                          | Great Britain             | no         |              |                            |                   |              |                                                          |
| 7  |                                         |                           |            |              | My Favourite Food          | Country of Origin | Vegetarian   |                                                          |
| 8  |                                         |                           |            |              | Tomato Mozzarella<br>Salad | Italy             | yes          |                                                          |
| 9  |                                         |                           |            |              | Beef Burger &<br>Chips     | U.S.A.            | no           |                                                          |
| 10 |                                         |                           |            |              | Chicken Curry              | India             | no           |                                                          |
| 11 |                                         |                           |            |              | Muenchner<br>Schnitzel     | Germany           | no           |                                                          |
| 12 |                                         |                           |            |              | Fish and Chips             | Great Britain     | no           |                                                          |
| 13 |                                         |                           |            |              |                            |                   |              |                                                          |
| 14 |                                         |                           |            |              |                            |                   |              |                                                          |
| 15 |                                         |                           |            |              |                            |                   |              |                                                          |

### Position data in the cell

Use horizontal align tools to position your data in the cell: 1) from the left; 2) in the centre or 3) from the right

| ⊞  | Untitled spreadsh<br>File Edit View Ins | neet ☆ 🖿<br>ert Format Dat | ta Tools                | Add-ons | Help All cha      | inges saved | in Drive          |            |                       |
|----|-----------------------------------------|----------------------------|-------------------------|---------|-------------------|-------------|-------------------|------------|-----------------------|
|    |                                         | 100% - £ %                 | .0 <u>,</u> .0 <u>0</u> | 123 - A | rial -            | 10 -        | BIS A             | ·          | · 53 ~ 🔳 - 🕂 - 14 - 9 |
| fx | yes                                     |                            |                         |         |                   |             |                   |            | 토 포, 포                |
|    | А                                       | В                          | С                       | D       |                   | E           | F                 | G          | 1                     |
| 1  | My Favourite Food                       | Country of Origi           | Vegetarian              |         |                   |             |                   | $\frown$   |                       |
| 2  | Tomato Mozzarella Salad                 | Italy                      | yes                     |         |                   |             |                   |            |                       |
| 3  | Beef Burger & Chips                     | U.S.A.                     | no                      |         |                   |             |                   |            |                       |
| 4  | Chicken Curry                           | India                      | no                      |         |                   |             |                   |            |                       |
| 5  | Muenchner Schnitzel                     | Germany                    | no                      |         |                   |             |                   |            |                       |
| 6  | Fish and Chips                          | Great Britain              | no                      |         |                   |             |                   |            | 2                     |
| 7  |                                         |                            |                         |         | My Fav<br>Food    | ourite      | Country of Origin | Vegetarian |                       |
| 8  |                                         |                            |                         |         | Tomato<br>Salad   | Mozzarella  | Italy             | yes        |                       |
| 9  |                                         |                            |                         |         | Beef Bu<br>Chips  | rger &      | U.S.A.            | no         |                       |
| 10 |                                         |                            |                         |         | Chicker           | Curry       | India             | no         |                       |
| 11 |                                         |                            |                         |         | Muench<br>Schnitz | iner<br>el  | Germany           | no         |                       |
| 12 |                                         |                            |                         |         | Fish an           | d Chips     | Great Britain     | no         |                       |

### **Excel Exercise sheat: Exercise 1 to 5 "Basic Editing"**

## **Formatting Cells**

After you've added a lot of content to a spreadsheet, it can sometimes be difficult to view and read all of your information easily. **Formatting** allows you to customize the **look and feel** of your spreadsheet, making it easier to view and understand.

- modify the **size**, **style**, and **color** of text in your cells.
- set text alignments
- add **borders** and **background colors** to your cells
- and more...

## Formatting Tools

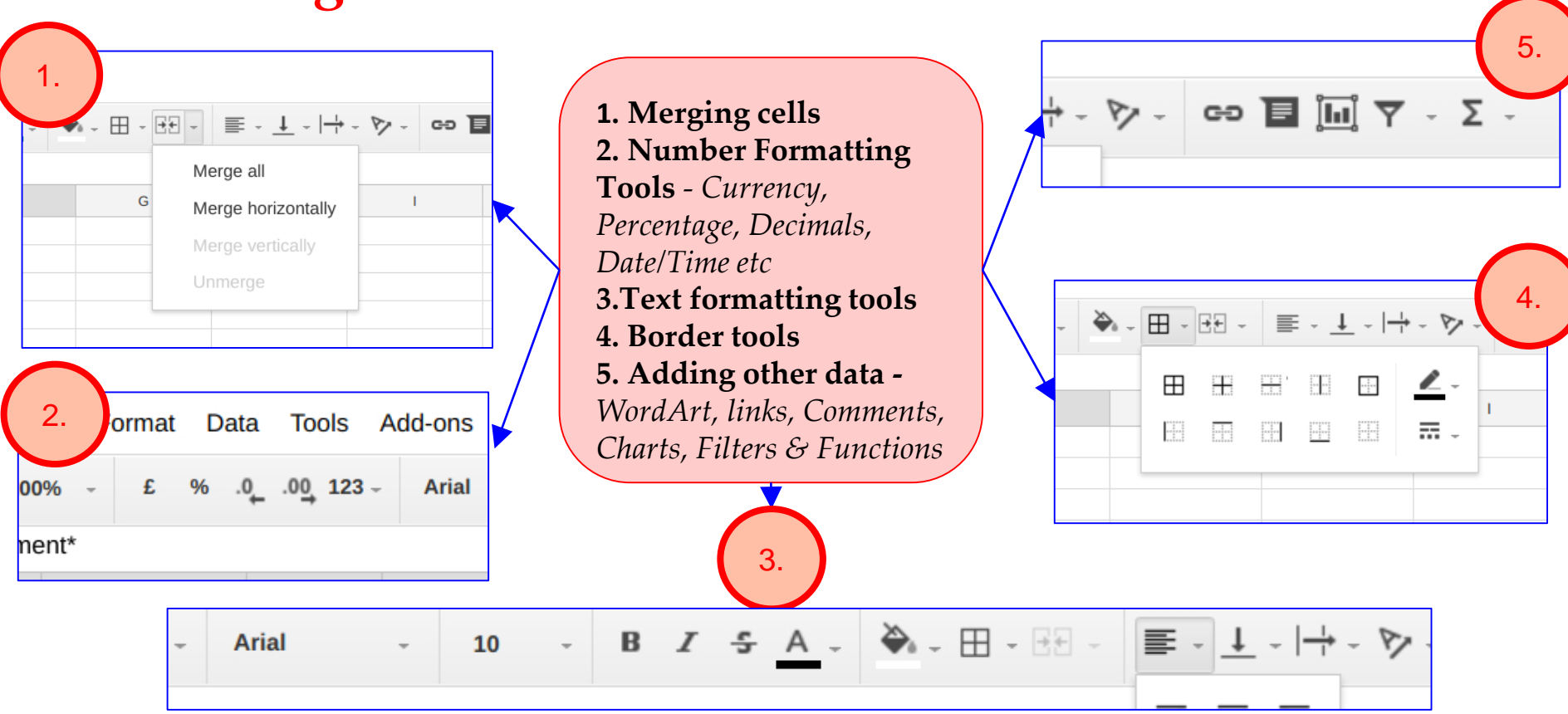

### Ribbons

\* Toolbar is a quick access menu to spreadsheet formatting tools. Many other options you can find in each context menu - *Ribbons* 

| Format Data Tools Add-ons Help All ch | anges si Data Tools Add-ons Help A                | Il changes sav                          |
|---------------------------------------|---------------------------------------------------|-----------------------------------------|
| Number F                              | Sort sheet by <b>column E</b> , $A \rightarrow Z$ | Create a form                           |
| Font size                             | Sort sheet by <b>column E</b> , $Z \rightarrow A$ | Script editor                           |
| B Bold Ctrl+B                         |                                                   | Sheets Help                             |
| I Italic Ctrl+l                       | Sort range                                        | Spelling                                |
| U Underline Ctrl+U                    | Randomize range                                   | ✓ Enable autocomplete                   |
|                                       | Named ranges                                      | Notification rules                      |
| Align My Fa<br>Merge cells Faod       | Protected sheets and ranges                       | Protect sheet Function list             |
| Text wrapping                         | Split text to columns                             | Koyboard shortsuta                      |
| Text rotation ► ✓ None                |                                                   | Personal dictionary                     |
| Conditional formatting Tilt up        | <b>T</b> Filter                                   | Add-ons Help All changes saved in Drive |
| Alternating colors Illt down          | Filter views                                      |                                         |

Excel Exercise sheat: Exercise 1 to 6 "Formatting"

**SORTING RANGE:** sorts the data in a selected range of cells. When working with a sheet that contains several tables, you may wish to sort the data of a single table. Sorting a range will not affect the data on the rest of the sheet, and it will keep related information across the row together.

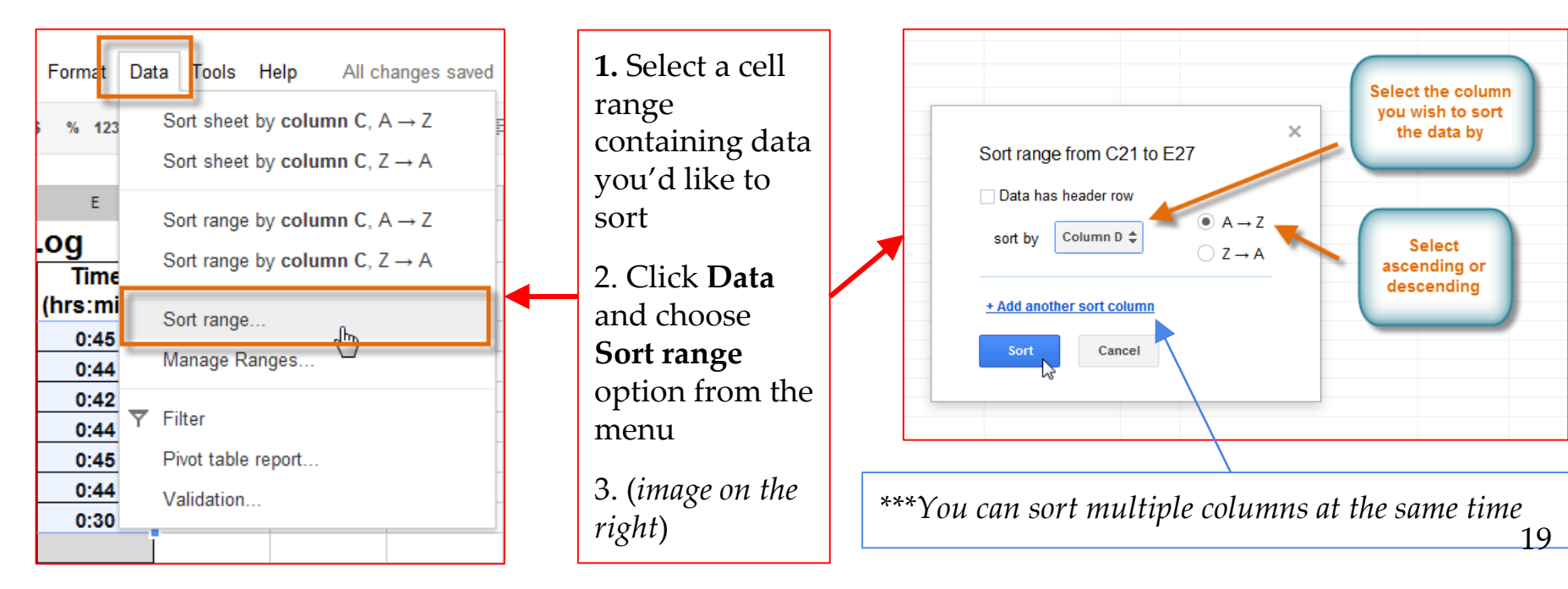

### Filter Data

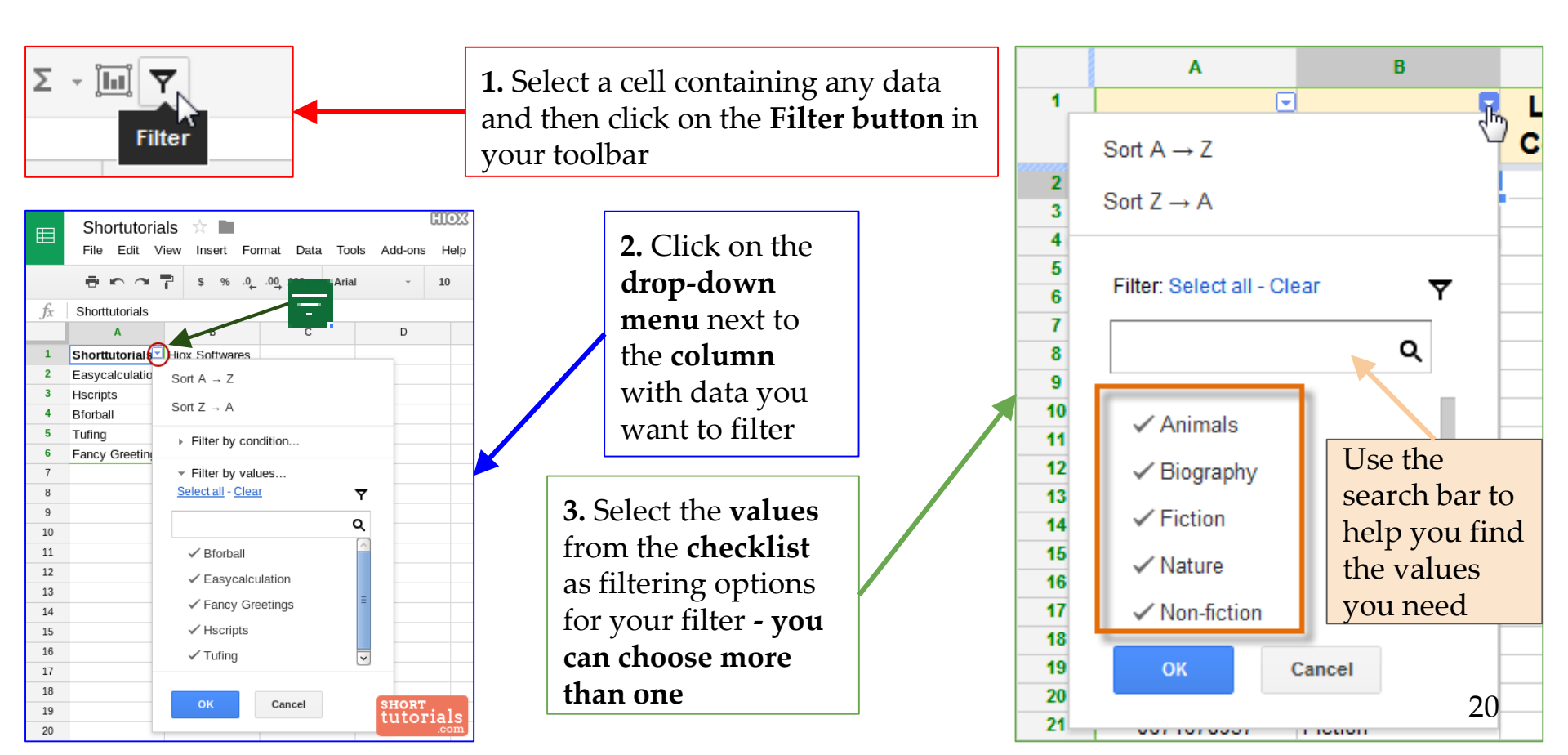

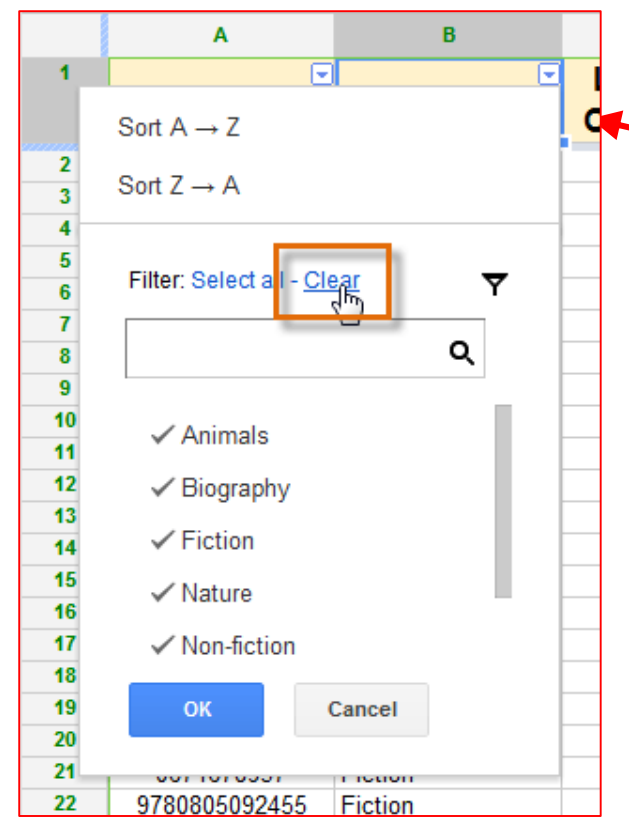

**1.** Clear the values first from the checklist to make sure you select only the values you need

2. Click OK to save your options. The sheet will be filtered accorcing to your data selection. A filter symbol will appear in the right corner of the column header cell. You are free to use as many filters as you need to narrow your data to the desired result. 3. Turn off the filter if you need to go back to the original data in your spreadsheet

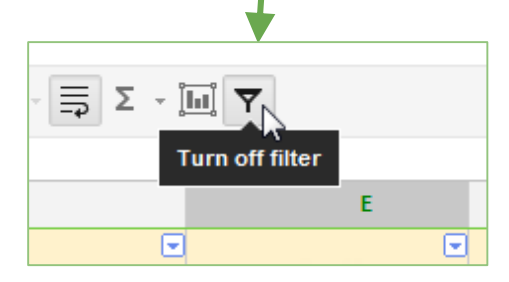

#### Exercise

- Open the Excel Exercise sheat
- Open an empty page
- Imagine you are the owner of a bookshop. You want to see how many books have sold online and directly from the shop for the past 12 months. Create a spreadsheet containing all relevant data:

List of books by genre: Fiction, Fantasy, Crime Fiction, Non-fiction, Drama Collections, Poetry Collections etc

Sold directly / Sold online / National Shipments / International Shipments. Add other fields you think can be relevant...

- Add how many books of each genre you have sold.
- Sort your data sheet/cell ranges alphabetically find out which book genre was sold most and which genre didn't cell that well then find out the best marketplace for your books (where did your books sell most?) and the preferred type of purchase. Apply filters!

### Formulas

When working with numerical information, Google Spreadsheets can be used to perform simple and complex calculations. This is achieved by **creating simple formulas** that will add, subtract, multiply, and divide values. It is important also to be aware of the basics of using **cell references** in formulas.

Most of the time, you will be using a **cell's address** in the formula. This is called using a **cell reference** - *see the next slide*. The advantage of using cell references is that you can change a value in a referenced cell and the formula will automatically recalculate. Using cell references in your formulas will make sure the values in your formulas are accurate.

## Simple Formulas

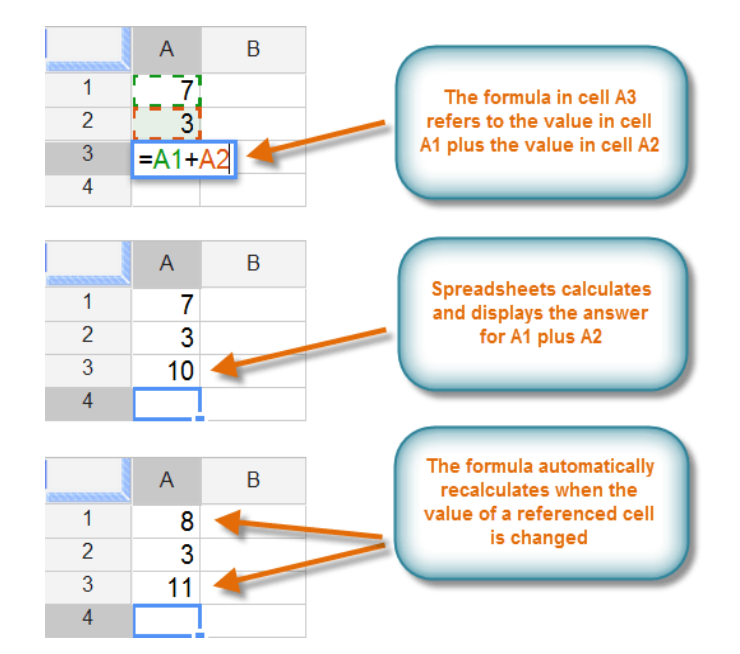

When a formula contains a cell address, it is using a **cell reference**. Creating a formula with cell references is useful because you can update the numerical values in cells without having to rewrite the formula.

All formulas must begin with an **equals sign (=)**. This is because the cell contains, or is equal to, the formula and the value it calculates.

Google Spreadsheets uses standard operators for formulas, such as a **plus sign** for addition (+), **minus sign** for subtraction (-), **asterisk** for multiplication (\*), **forward slash** for division (/), and **caret** (^) for exponents (2<sup>3</sup>).

| Addition       | + |
|----------------|---|
| Subtraction    |   |
| Multiplication |   |
| Division       | / |
| Exponents      | ^ |

### Simple Formulas

#### **Steps to add formula:**

- 1. Select the **cell** that will display the calculated value
- 2. Type the equals sign (=)
- **3.** Add cells with mathematical operators to create a formula, e.g. =A14+B14, =14\*5 etc.
- 4. Press Enter Excel program will automatically calculate the result

\**Try some simple calculations in your PaT Basic Excel Exercise* **spreadsheet**. *Make sure to include different operators:* 

\* Google Spreadsheets *will not always tell you* if your formula contains an Error, so it's up to you to check all of your formulas.

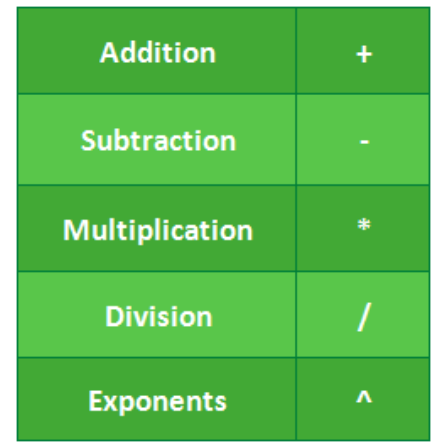

Google Spreadsheets allows you to analyze and work with a significant amount of data. As you add more content to your spreadsheet, <u>knowing how to locate specific information in it becomes</u> <u>important.</u> Spreadsheets allows you **reorganize** your data by **sorting** and **applying filters** to it. You can sort your data by arranging it alphabetically or numerically, or you can apply a filter to narrow down the data and hide some of it from view.

### SORTING: ↓=↑

When working with Google Spreadsheets, sometimes you may wish to reorganize the data so you can easily find the information you're looking for.

- Sort sheet
- Sort range
  - Alphebetically
  - Numerically

## FILTERING:

Filters are useful for displaying only the data that interests you. By applying filter, you'd narrow down the information in the spreadsheet to the one you need to see.

- Checklist of the values in columns
- **Multiple filters** applying filters to as many columns as you need

**SORTING SHEET:** to organize all of the data in your spreadsheet by one column. Related information across each row is kept together when the sort is applied.

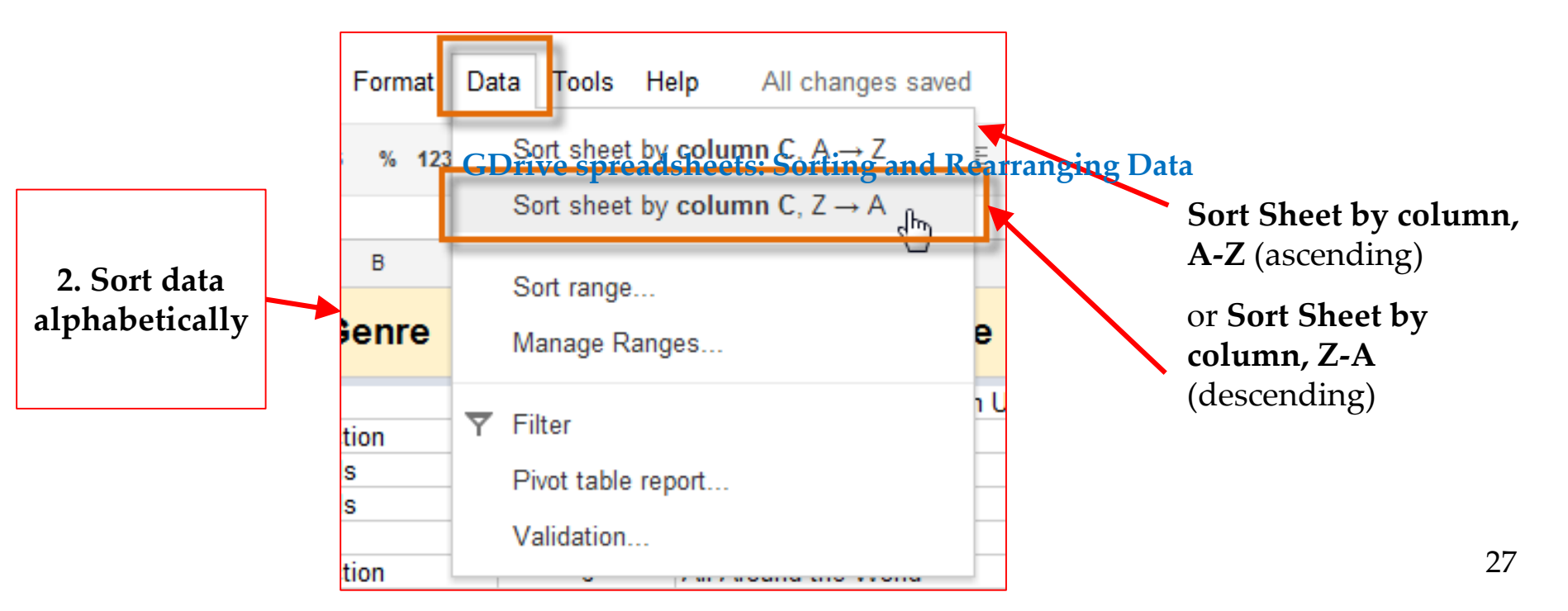

**<u>SORTING SHEET</u>**: organizes all of the data in your spreadsheet by one column. Related information across each row is kept together when the sort is applied.

|              |   | В           | С             |       |
|--------------|---|-------------|---------------|-------|
|              | 1 | Genre       | Loan<br>Count |       |
| 3. Sort data | 2 | Fiction     | 4             | A Ho  |
| numerically  | 3 | Non-fiction | 6             | All A |
|              | 4 | Animals     | 7             | Ants  |
|              | 5 | Fiction     | 1             | Buzz  |
|              | 6 | Animals     | 7 5           | Chan  |
|              | 7 | Nature      | 4             | Coral |
|              | 8 | Fiction     | 2             | Dark  |

**1.** Select a cell containing numerical data

2. Choose option "Sort Sheet by column, A-Z (ascending)" to sort numerical data from the smallest to the biggest number

or

3. Choose option "Sort Sheet by column, Z-A (descending)" - to sort the numerical data from the biggest to the smallest number

### **Charts and Images**

In order to present your data more interactively, excel contains ways to visual representation of data -**Charts of different kinds:** *bar charts, column charts, pie charts, line charts, map charts, scatter charts, area charts and many other.* 

You can also **insert images and your own drawings** to your tables and table cells: *product or companies brands, customer logos or other pictures you consider appropriate* 

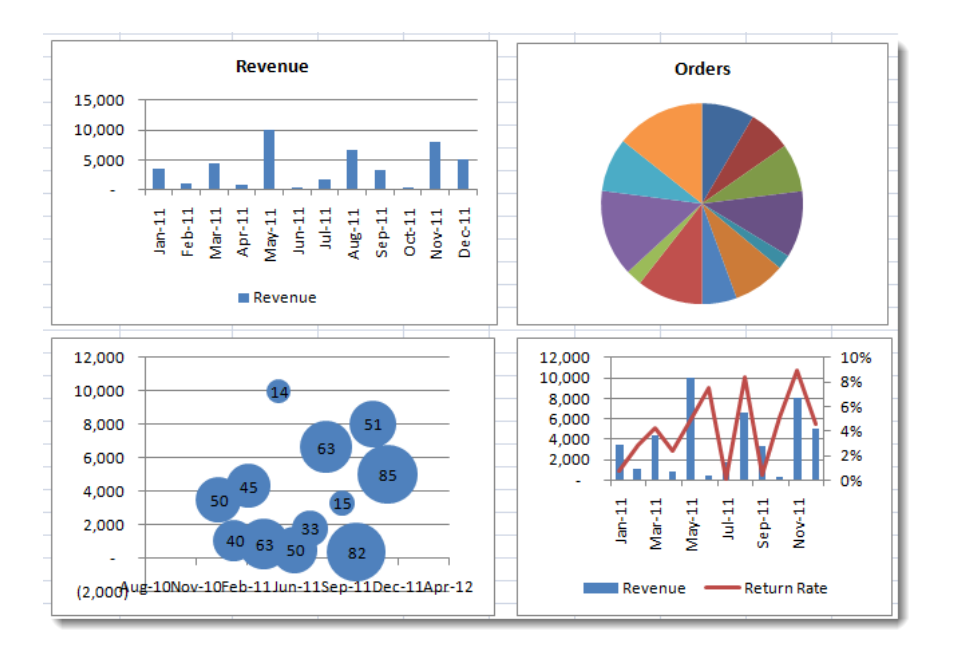

## **Charts and Images**

Using charts can help to structure and analyze data and number, to evaluate alternatives, understand trends or find-out if everything is normal **more effectively**.

Presenting charts instead of simple tables or simple reciting of number helps **to perceive information more easily** by the audience. To add chart to your spreadsheet, follow these steps:

- 1. Find-out what you want to say?
- 2. (*Re*)arrange the data
- 3. Prepare the chart
- 4. Format the chart

### **Creating charts:** Step 1 - Find-out what you want to say?

6 common reasons that we often have to make a chart:

- **1. to Compare** <u>You want to compare values with another:</u> Performance of Product A vs. Product B in 5 regions, Interview performance of various candidates
- **2.** to show the Distribution Distribution of Call waiting times in a call center, Distribution of bugs found in 10 week software testing phase
- **3.** to explain Parts of the Whole Individual product sales as a percentage of whole revenue; Browser types of customers visiting our website
- **4. to tell the Trend over time** *Customer footfalls on the last 365 days; Share price of MSFT in the last 100 trading sessions*
- **5.** to find out the Deviations <u>You want to see which values deviate from the norm</u>: Failures (or bugs) in the context of Quality Control; Sales in Various Store
- **6. to understand the Relationship** <u>You want to establish (or show) relationship between 2 (or more)</u> <u>variables:</u> Relationship between Search Phrases and Product Purchases in your website; Relationship between in-store sales and holidays

## Creating charts: Step 2 + Step 3

#### 2. (Re)arrange the data:

Even when we know the message and corresponding chart, sometimes, our data may not support us. We then have to rearrange the data. Using formulas, table and data cleaning tools. Once you have data in the correct format, you can proceed to step 3.

#### 3. Prepare the chart:

Most of the regular charts are available in the spreadsheets chart list as default charts. You can **insert them with few clicks:** 

But for some special chart types, you may have to prepare the chart *by formatting tools - Step 4*.

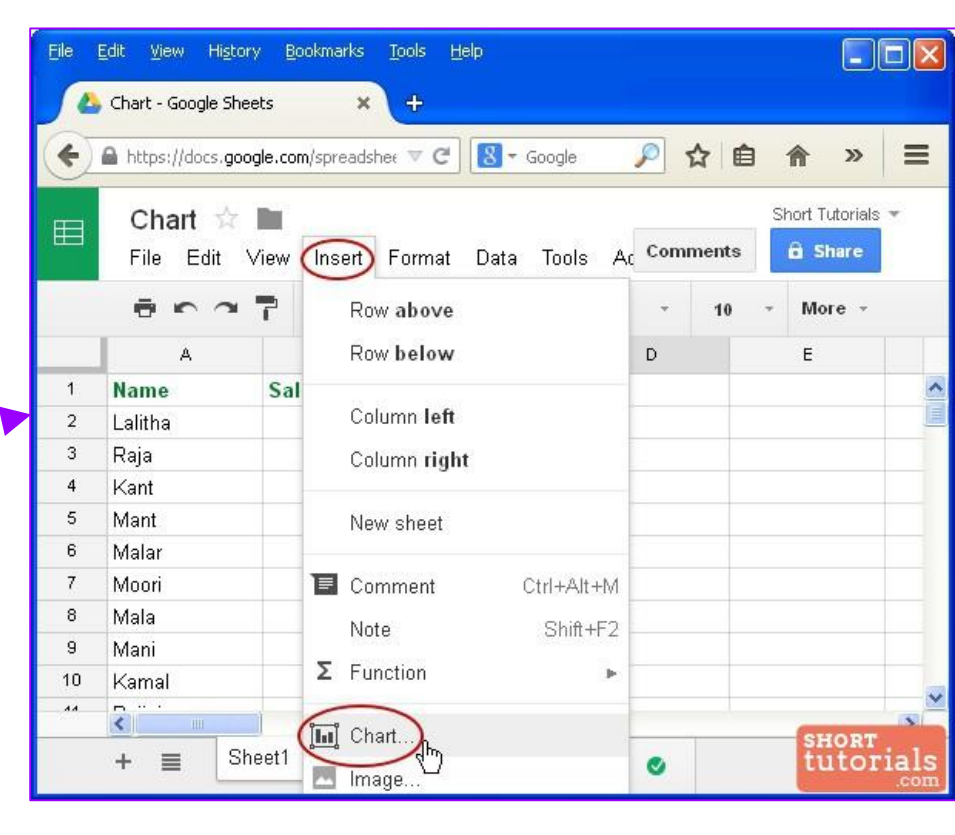

### **Charts and Images**

Choose the appropriate chart type for visual presentation of your data:

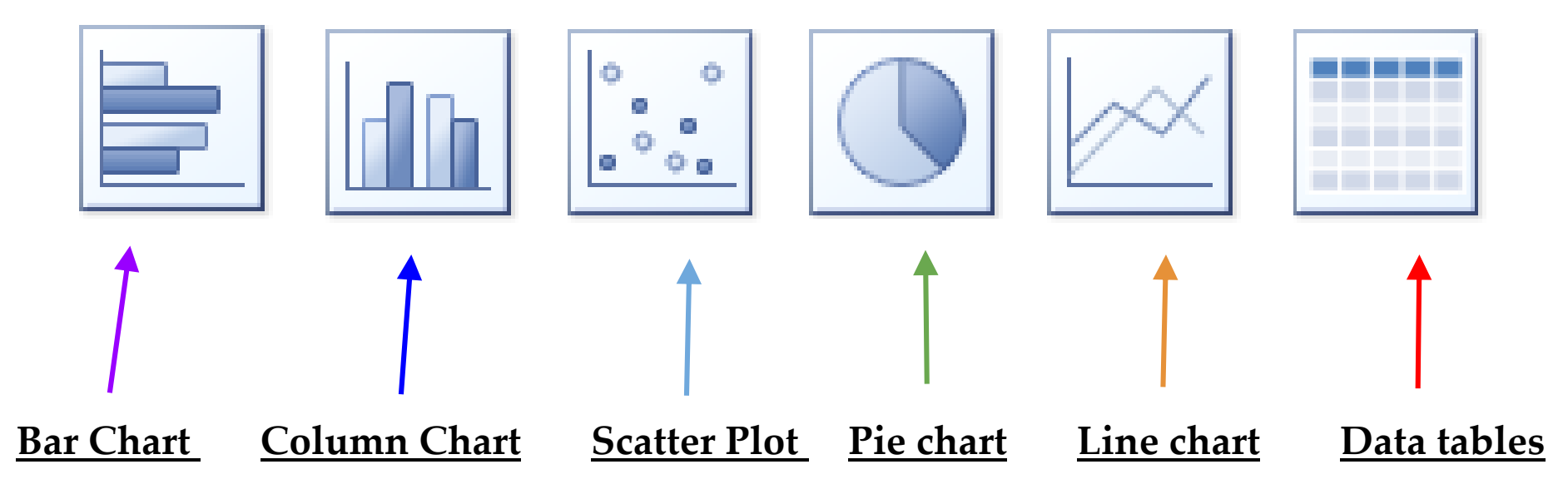

### **Creating charts** Step 4 - Format the chart

Charts customizing menu

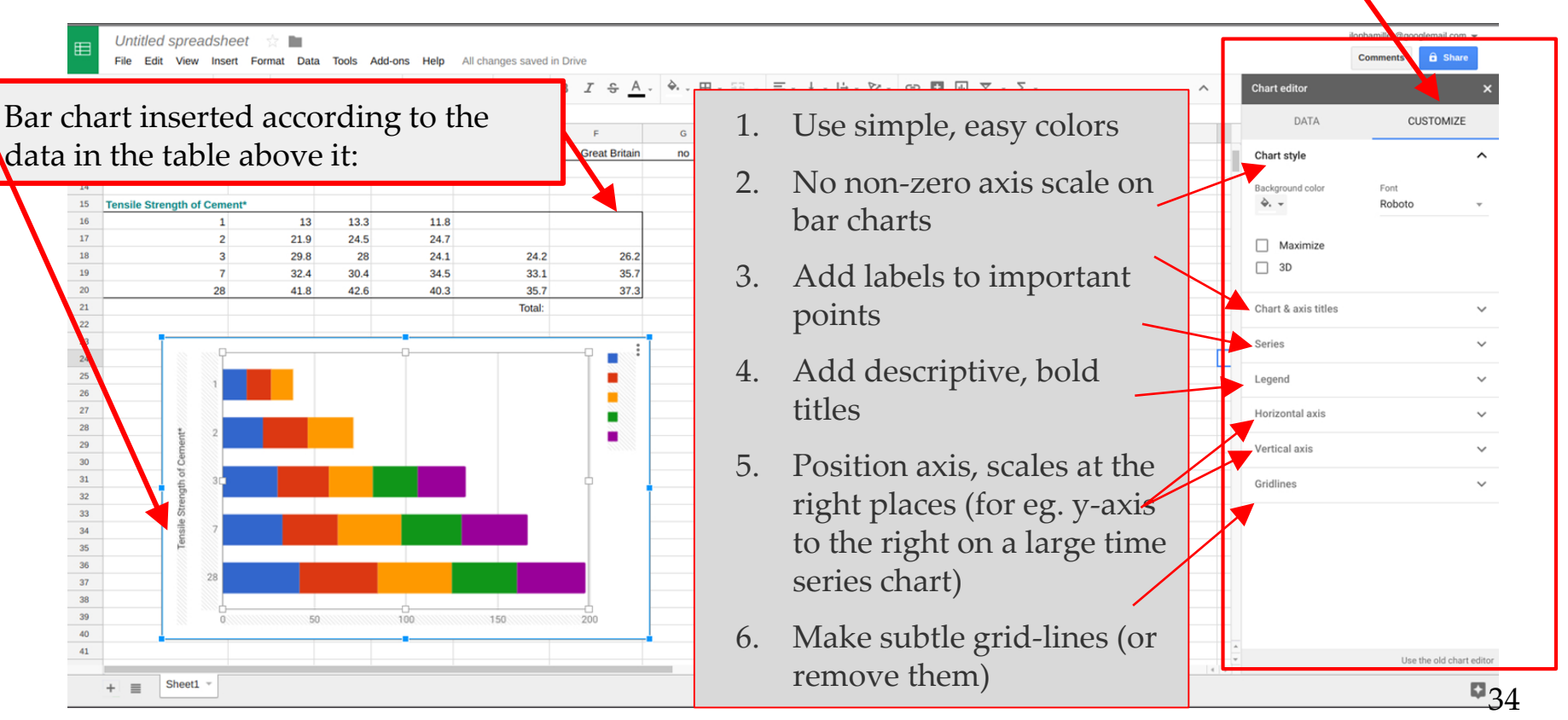

### **Excel Exercise sheat: Exercise 15 to 17, charting**"